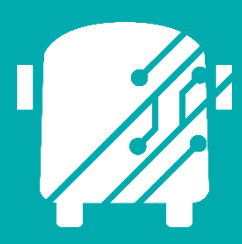

# ATHENA SCHOOLS

Education Logistics, Inc.

Training Guide

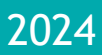

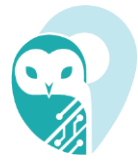

# Athena Schools Training Guide

2024 by Education Logistics, Inc

All rights reserved.

Date Modified: 02/06/2025

Version: 1.68

EDULOG is a trademark of Education Logistics, Inc. Education Logistics, Inc. 3000 Palmer St. Missoula, Montana 59808 (406) 728-0893 support@edulog.com

# **TABLE OF CONTENTS**

| PURPOSE OF THIS GUIDE                   | 3  |
|-----------------------------------------|----|
| ATHENA SCHOOLS INTRODUCTION             | 3  |
| NAVIGATING THE SCHOOLS MODULE           | 3  |
| ATHENA USER STORIES                     | 9  |
| Relocate a School                       | 9  |
| Create New Bell Time                    | 12 |
| Edit Hazard and Max Distance            | 15 |
| Shift Bell Time                         | 17 |
| Create an Alternate Drop-off Location   | 19 |
| Change School Location for a Single Run | 25 |

# PURPOSE OF THIS GUIDE

The Athena Schools Training Guide will provide you with explanations of the basic tools within Athena, walk you through the procedure of creating and editing Schools within the software, as well as provide you with specific scenarios you may encounter as you begin to independently navigate the system within the User Stories section of this guide.

## ATHENA SCHOOLS INTRODUCTION

Information regarding schools can be found in the Data Management area of the actions bar. In this space you will be able to locate and update all fundamental data associated to a school within Athena:

- Basic Information: School Code, Name, Grades, Programs, and Contact Information.
- Update School Bell Times and Programs.
- Create School Clusters.
- Adjust established Eligibility Rules.
- Create alternative pick-up or drop-off locations.

Additionally, any user will be able to update school information so long as transportation is not impacted, including adding a new school location and relocating schools as needed. Moreover, if a school location is no longer in use, it can become disabled if no other object is associated with it.

# NAVIGATING THE SCHOOLS MODULE

#### **GETTING STARTED**

#### 1. Sign In

You will first come to the Sign In page. Where you will enter your Username (email) and Password.

|                | Sign in to the Edulog Portal      |
|----------------|-----------------------------------|
|                | A training@edulog.com             |
|                | ·····                             |
| EDULOG         | Keep me signed in Forgot password |
| and have 1     | Log in                            |
| and the second |                                   |

Education Logistics, Inc. Confidential Information. Do not communicate, disclose, or make available all or any part of this document without permission.

#### 2. Athena Portal Home Page

Once logged in, you will come to the Athena Portal Home Page, where at the bottom of this screen are Athena applications that interact with each other.

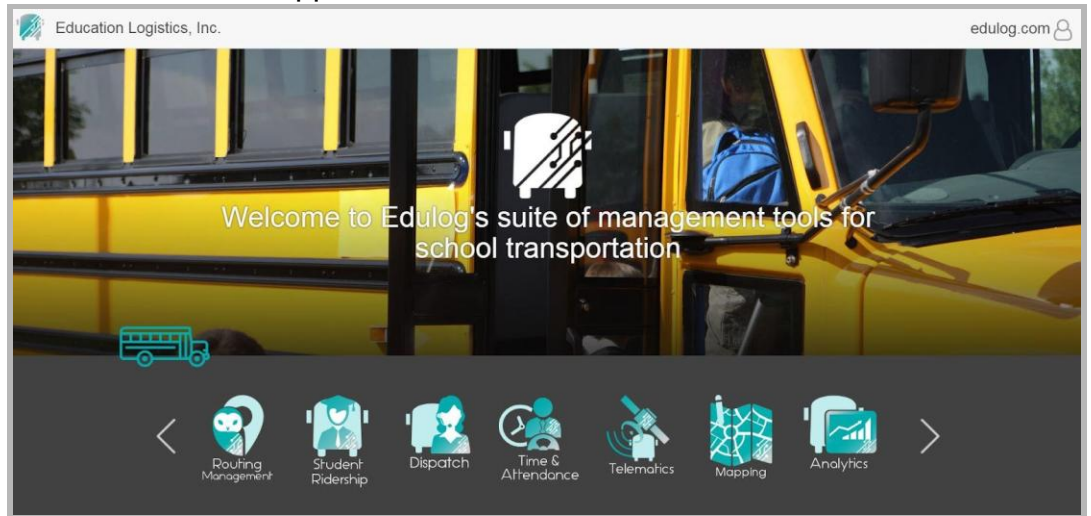

#### 3. Routing Management

Click on the owl icon to enter the Routing Management.

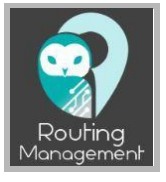

#### 4. Schools Module

In the Action Bar, click on Schools under Data Management.

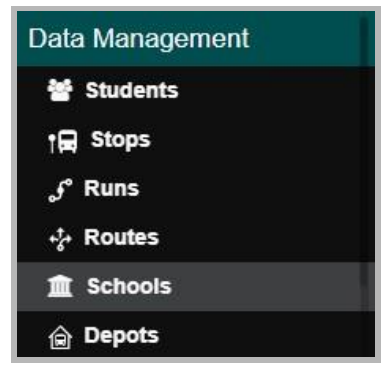

#### 5. Search Tray

In the search tray Filters button, there are several different search criteria to choose from.

- For example, selecting Name in Filters, a Name search box will appear in the Search Tray. Enter your Name then click on the Search button.
- If you want to search all schools, leave the box empty and click on the Search button.

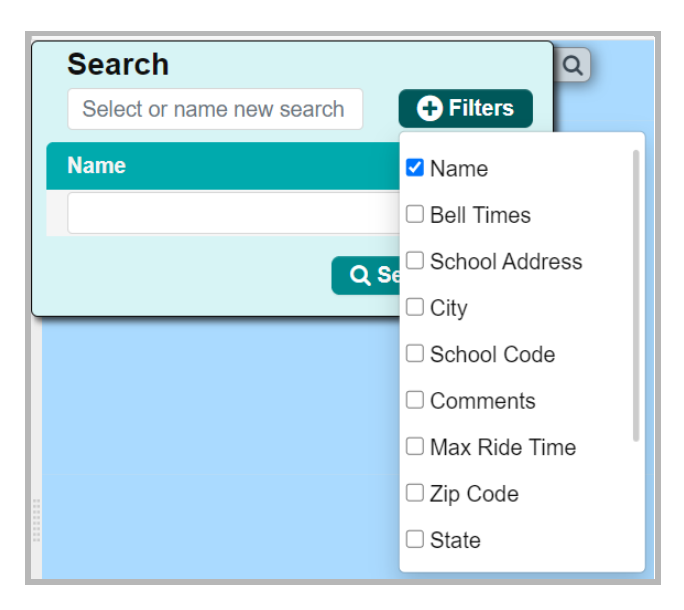

#### 6. Schools in the Data Panel

The Schools will be listed in the Data Panel by School Code.

| School $\equiv$ | Name               | ≡ Programs | Grades     |
|-----------------|--------------------|------------|------------|
| 01              | ADDAMS             | DFLT, EC   | 01, 02, 03 |
| 02              | BLACK HAWK         | BD, EO,    | 04, 01, 02 |
| 03              | HARVARD PARK       | DFLT, SP   | 01, 02, 03 |
| 04              | BUTLER             | SPED, A    | 02, KH, 0  |
| 05              | LEE                | SPED, sa   | 12, KF, sa |
| 06              | DUBOIS             | DFLT, SP   | 01, 02, 03 |
| 07              | ENOS               | BD, SPE    | KF, 01, 0  |
| 08              | FAIRVIEW           | DFLT, SP   | 01, 02, 03 |
| 09              | JEFFERSON MIDDLE   | SS, SS1,   | 05, 07, 06 |
| 101             | 6TH STREET SCHOOL  | ECAM, D    | 05, PK, 0  |
| 102             | ELC SPEECH         |            |            |
| 103             | ELC EC             | SPAM, S    | PK         |
| 104             | HOPE ALT           | SPED       | 11, 12, 01 |
| 105             | JDC                |            |            |
| 106             | LAWRENCE ALT       | DFLT       | 01         |
| 107             | HOPE VOCTIONAL     |            |            |
| 11              | HAZEL DELL         | DFLT, SP   | 02, 03, 04 |
| 12              | ILES GIFTED MAGNET | DFLT, EC   | 06, 07, 08 |
| 13              | LAKETOWN           | SPED, D    | 05, 01, 02 |
| 15              | LINCOLN MAGNET     | DFLT, LA   | 06, 07, 08 |

#### 7. Schools in the Workspace Panel

When selecting a school in the data panel, all school information will be listed in the workspace panel.

| School            | C 🗸      |
|-------------------|----------|
|                   |          |
| School Operations | ✓ 2      |
| Chusters          | <b>1</b> |
| Clusters          | U U      |
| Eligibility Rules | ଟ 🗸      |
| Calcal Dramina    | 57. •    |
|                   |          |

**Education Logistics, Inc.** Confidential Information. Do not communicate, disclose, or make available all or any part of this document without permission.

#### • School Information

The School card provides the user will all the basic information relevant to the selected school, including: School Code, Grades, Programs, Address, and Contact Information. Additional Capabilities within the School card:

- Delete a School
- Relocate a School
- Add Zone to School Details

|                         | Sch                  | ool                   | ଟ 🔺                    |
|-------------------------|----------------------|-----------------------|------------------------|
|                         |                      |                       | Cancel - Delete 🛛 Save |
| School Code *           | Name *               |                       | School District        |
| 01                      | ADDAMS               |                       | 1                      |
| Grades                  |                      | Programs              |                        |
| 01,02,03,04,05,06,KF,PK |                      | BD,DFLT,ECAM,SPED     |                        |
| Address *               |                      | City                  | Zip Code               |
|                         | 2                    | City                  | Zip Code               |
| State                   | Country              | Mailing Address       |                        |
| Sta                     | Country              | Mailing               |                        |
| URL                     |                      |                       |                        |
| URL                     |                      |                       |                        |
| Board Name              |                      | Board ID              |                        |
| Board Name Test         |                      | Board ID              |                        |
| Board School ID         |                      | Calendar ID           |                        |
| Board School ID Test    |                      | Basia's Test Calendar |                        |
| Phone Number            |                      | Email                 |                        |
| Phone Number            |                      |                       |                        |
| Zone                    | Туре                 | Level                 |                        |
| Zone                    | Туре                 |                       |                        |
| Last Modified           | Last Modified By     | Created               | Created By             |
| 11/10/2023 2:32 PM      | jsimonich@edulog.com | 08/25/2023 3:50 AM    | UNKNOWN                |

#### • School Operations

The School Operations card provides the user with an overview of the Programs and Bell Times that are associated with the selected school. In this card the user can perform the following functionality:

- Create a New Bell Time
- Shift Established Bell Times
- Adjust Max Distance and Hazard Type

| School Operations |               |                 |               |               |                 |  |  |  |  |  |  |
|-------------------|---------------|-----------------|---------------|---------------|-----------------|--|--|--|--|--|--|
|                   | 🕹 Export 🛛 🖓  | Edit Hazard/Max | x Dist 🖉 Clo  | ne 🛑 🗕 Delete | + Add New       |  |  |  |  |  |  |
| In Bell Time      | In Early Time | In Late Time    | Out Bell Time | Out Early Ti  | Out Late Time F |  |  |  |  |  |  |
| 5:00 AM           | 4:45 AM       | 4:50 AM         | 3:00 PM       | 3:05 PM       | 3:15 PM 🔺       |  |  |  |  |  |  |
| 5:00 AM           | 4:45 AM       | 4:50 AM         | 3:00 PM       | 3:05 PM       | 3:15 PM         |  |  |  |  |  |  |
| 5:00 AM           | 4:45 AM       | 4:50 AM         | 3:00 PM       | 3:05 PM       | 3:15 PM         |  |  |  |  |  |  |
| 8:50 AM           | 8:30 AM       | 8:40 AM         | 2:35 PM       | 3:41 PM       | 3:45 PM         |  |  |  |  |  |  |
| 8:50 AM           | 8:30 AM       | 8:40 AM         | 1:35 PM       | 1:41 PM       | 1:45 PM         |  |  |  |  |  |  |
| 5:00 AM           | 4:45 AM       | 4:50 AM         | 3:00 PM       | 3:05 PM       | 3:15 PM         |  |  |  |  |  |  |

#### Clusters

A cluster is created when two schools that share the same Bell Time would like to share transportation—allowing the user to create runs and routes for both schools at the same time. When a School Cluster is created, it will be listed with the Cluster Name, Schools and Bell Times in alphabetical/numerical order.

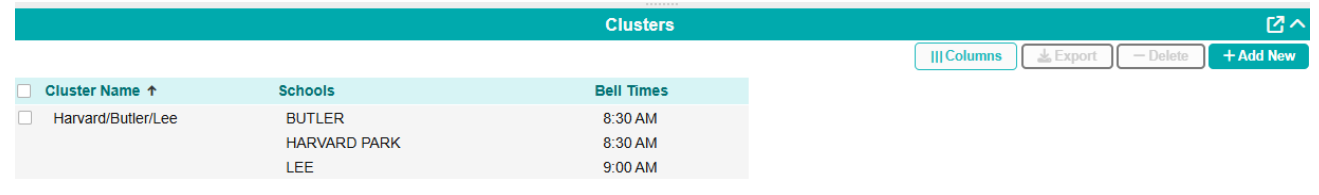

#### • Eligibility Rules

The Eligibility Rules card provides the user with an overview of the current boundary postings that make up their school's transportation Eligibility: Attendance, Walk, and Hazard. This data is sorted by alphabetical/numerical values. Within this card the user can:

- Add New Boundaries
- Adjust Grades and Programs the Boundaries apply to

|        |             |                                              |                          | Eligibi                                           | lity Rules |        |      |      |                 |        |          | 2~        |
|--------|-------------|----------------------------------------------|--------------------------|---------------------------------------------------|------------|--------|------|------|-----------------|--------|----------|-----------|
|        |             |                                              |                          |                                                   |            |        | Colu | imns | <b>≟</b> Export | © View | - Delete | + Add New |
| Name   | Description | Grades                                       | Programs                 | Attendance                                        | Walk       | Hazard |      |      |                 |        |          |           |
| Addams | Addams      | 01<br>02<br>03<br>04<br>05<br>06<br>KF<br>PK | BD<br>DFLT<br>ECAM<br>EO | 01R Riverton<br>1 SPRING<br>11C Addam<br>12 ADDAM | 49 ADDAM   |        |      |      |                 |        |          |           |
| ADDAMS | ADDAMS      | 01<br>02<br>03<br>04<br>05<br>06<br>KF<br>PK | BD<br>ECAM<br>SPED       | 35 DUBOI                                          |            |        |      |      |                 |        |          |           |

#### School Premises

The School Premises card is where the user can edit or add additional pick-up/drop-off

7

**Education Logistics, Inc.** Confidential Information. Do not communicate, disclose, or make available all or any part of this document without permission.

locations.

| School Premises |         |                   |             |         |            |          |           |  |
|-----------------|---------|-------------------|-------------|---------|------------|----------|-----------|--|
|                 |         |                   | (           | Columns | A Segments | - Delete | + Add New |  |
| ID              | Туре    | Address           | Description |         |            |          |           |  |
| ATE             | PICKUP  | ATESTPU           | ATESTPU     |         |            |          |           |  |
| TestPU          | PICKUP  | 301 W SCARRITT ST | Test Pickup |         |            |          |           |  |
| TestDO          | DROPOFF | 301 W SCARRITT ST | TestDO      |         |            |          |           |  |

By clicking the "+ Add New" button, a child window will appear with the "Location" title. If you want to update an existing location, you can left click the line you wish to update, bringing up the same child window.

|             | Location | × |
|-------------|----------|---|
| ID *        | Type *   |   |
| TestDO      | DROPOFF  | ~ |
| Address *   |          |   |
|             |          | 2 |
| Description |          |   |
| TestDO      |          |   |
|             |          |   |
| Cancel      | E Save   | e |

Please note that you should only change the *Location ID, Location Type,* and *Location Description* from here. If you try to update the *Location Address* and it is already assigned to a run, it will not allow you to save:

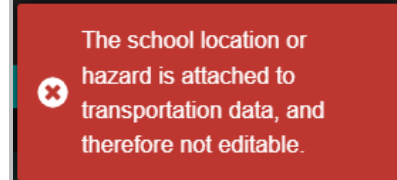

Additionally, within this card, the user can enter the Geocode Editor within a pop-out window to add any missing segments or points that might prevent the user from adding a new drop-off location. To do so, click the "Segments" button.

|        |         |                   | School Premises |         |           |               |          | ^         |
|--------|---------|-------------------|-----------------|---------|-----------|---------------|----------|-----------|
|        |         |                   |                 | Columns | La Export | A Segments    | - Delete | + Add New |
| ID     | Туре    | Address           | Description     |         |           | 7             |          |           |
| ATE    | PICKUP  | ATESTPU           | ATESTPU         |         |           |               |          |           |
| TestP  | PICKUP  | 301 W SCARRITT ST | Test Pickup     |         |           | $\mathcal{L}$ |          |           |
| TestDO | DROPOFF | 301 W SCARRITT ST | TestDO          |         |           | $/\bigcirc$   |          |           |
|        |         |                   |                 |         | 1         |               |          |           |

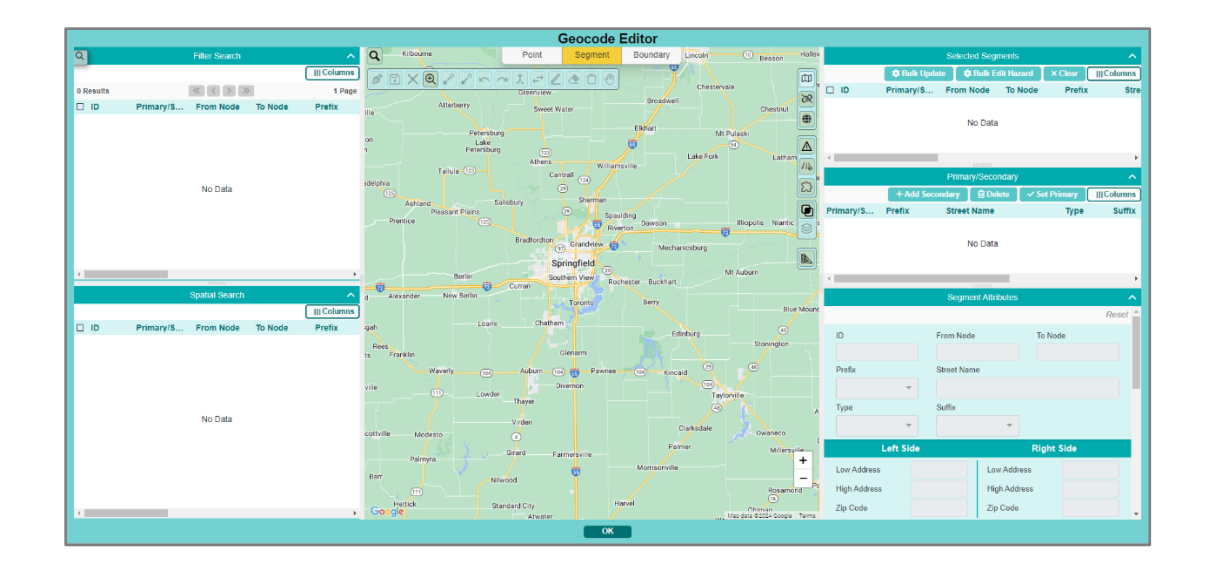

# ATHENA USER STORIES

The User Stories section of this guide will offer you scenarios that are applicable to some of the workflows you might encounter in your day-to-day tasks within Athena. Some scenarios that will be discussed include:

- Relocate a School
- Create New Bell Time
- Edit Hazard and Max Distance
- Shift Bell Time
- Create an Alternate Drop-off Location

### Relocate a School

You are a school administrator, and your district allocated the funds to begin construction on a new High School, and the local Middle School would take over its old location. Over the summer construction of the new High School was completed; now before students transition back to school, you need to update the location of the High School in Athena.

#### Here's How:

1. Once logged in, click on the owl icon to enter the Routing Management.

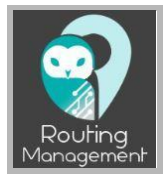

2. In the Action Bar, click on Schools under Data Management.

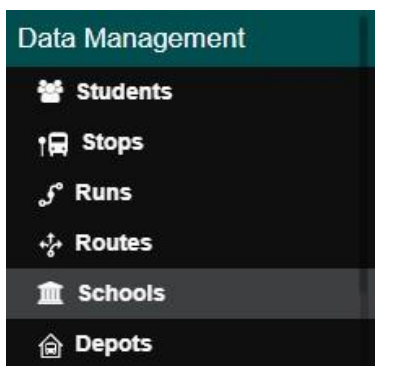

**3.** The Search Tray will open, where you will select the Search Tray Filters button. There are several different search criteria to choose from. For example, select "Name" and enter the school name then click on the Search button.

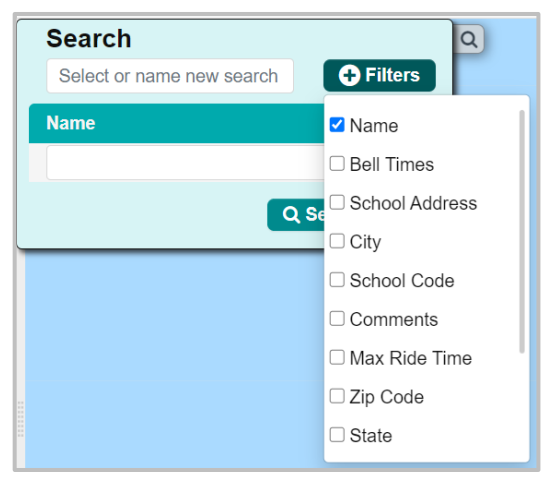

- If you want to search all schools, leave the box empty and click on the Search button.
- **4.** The Search results will be displayed in the "Data Panel", select the school you wish to work with, and its information will populate in the "Workplace Panel".

|           | Routing » Data Mar | nagement » Scho | ols        |              |                         |                        |          |                    |       | Active Data A   | rea: plan 🛆       |
|-----------|--------------------|-----------------|------------|--------------|-------------------------|------------------------|----------|--------------------|-------|-----------------|-------------------|
| Q         |                    | Columns         | + Add New  | New P        |                         |                        | Schoo    | bl                 |       |                 | <b>د</b> ی        |
| 71 Result | s 《 < 1 2 3        | 4 > »           | 4 Pages    | <b>a</b>     |                         |                        |          |                    |       | Cancel -        | - Delete 🛛 🖻 Save |
| School    | ≡ Name             | ≡ Programs      | Grades     |              | School Code *           | Name *                 |          |                    |       | School District |                   |
| 01        | ADDAMS             | DFLT, EC        | 01, 02, 03 | Middle       | 01                      | ADDAMS                 |          |                    |       | Test District   |                   |
| 02        |                    | BD, EO,         | 04, 01, 02 | ter          | Grades                  |                        |          | Programs           |       |                 |                   |
| 03        |                    | DFLT, SP        | 01, 02, 03 |              | 01 02 03 04 05 06 KE PK |                        |          | BC                 |       |                 |                   |
| 04        |                    | SPED, A         | 02, KH, 0  | 8            | 01,02,03,04,03,00,01,01 |                        |          | DL.                |       | 71.0.1          |                   |
| 05        |                    | SPED, sa        | 12, KF, sa |              | Address ^               |                        |          | City               |       | Zip Code        |                   |
| 06        |                    | DFLT, SP        | 01, 02, 03 |              |                         |                        | 2        |                    |       | Zip Code        |                   |
| 07        |                    | BD, SPE         | KF, 01, 0  | all 🖅 🤠      | State                   | Country                |          | Mailing Address    |       |                 |                   |
| 80        |                    | DFLI, SP        | 01, 02, 03 | Sherman      | State                   |                        |          | \$\$               |       |                 |                   |
| 09        |                    | 55, 551,        | 05, 07, 06 | 9 Spat       | URL                     |                        |          |                    |       |                 |                   |
| 101       |                    | ECAM, D         | 05, PK, 0  | Rive         |                         |                        |          |                    |       |                 |                   |
| 102       |                    | SPAM S          | PK         | Grandview 77 | Board Namo              |                        |          | Calondar ID        |       |                 |                   |
| 104       |                    | SPED            | 11 12 01   | ingfield     | Doard Maine             |                        |          | Calendar ID        |       |                 |                   |
| 105       |                    | 0, 20           |            | tem View Roc | Board Name              |                        |          |                    |       |                 |                   |
| 106       |                    | DELT            | 01         |              | Phone Number            |                        |          | Email              |       |                 |                   |
| 107       |                    |                 |            | Toronto      | Phone Number            |                        |          | Email              |       |                 |                   |
| 11        |                    | DFLT, SP        | 02, 03, 04 |              | Zone                    | Туре                   |          |                    | Level |                 |                   |
| 12        |                    | DFLT, EC        | 06, 07, 08 |              |                         |                        |          |                    |       |                 |                   |
| 13        |                    | SPED, D         | 05, 01, 02 | lenarm       | Last Modified           | Last Modified By       |          | Created            |       | Created By      |                   |
| 15        |                    | DFLT, LA        | 06, 07, 08 | Pawnee       | 09/12/2024 0-00 AM      | hoggobrocht@odulog.com |          | 09/27/2022 0-00 AM |       |                 |                   |
|           |                    |                 |            | ernon        | 09/12/2024 0.00 AW      | beggebrecht@edulog.com |          | 09/21/2025 0.00 AM |       | UNKNOWN         |                   |
|           |                    |                 |            |              |                         |                        |          |                    |       |                 |                   |
|           |                    |                 |            |              |                         | Sch                    | 100l Op  | erations           |       |                 | Ľ∨                |
|           |                    |                 |            |              |                         |                        | Cluste   | rs                 |       |                 | [2] 🗸             |
|           |                    |                 |            | nersville    |                         |                        |          |                    |       |                 |                   |
|           |                    |                 |            |              |                         | Elig                   | gibility | Rules              |       |                 | 2∨                |
|           |                    |                 |            | m +          |                         | Sch                    | ool Pre  | mises              |       |                 | <u>م ات</u>       |

• Navigate to the "School" card in the Workspace Panel, where you will find the selected schools basic information: School Code, Grades, District, Address, and more.

|                      |        | Scho | ol          | C* 🗸            |
|----------------------|--------|------|-------------|-----------------|
|                      |        |      |             | Cancel 🕒 Save   |
| School Code *        | Name * |      |             | School District |
| BCS                  |        |      |             | Select          |
| Grades               |        |      | Programs    |                 |
| 07,08,09,10,11,12,13 |        |      | DFLT        |                 |
| Address *            |        |      | City        | Zip Code        |
|                      |        | 2    | City        | Zip Code        |
| State                | UR     | L    |             |                 |
| State                | UI     | RL   |             |                 |
| Comments             |        |      |             |                 |
| Comments             |        |      |             |                 |
| Board Name           |        |      | Calendar ID |                 |
| Board Name           |        |      | Select      |                 |
|                      |        |      |             |                 |

• Update the address within the "School" card and save—if the school location needs to be moved a distance greater than 500m, you will need to make multiple moves before the system will accept the new address.

| Address * |     | City | Zip Code |
|-----------|-----|------|----------|
|           | 2   | City | Zip Code |
| State     | URL |      |          |
| State     | URL |      |          |
|           |     |      |          |

### Create New Bell Time

Your district has decided to make all Wednesday's a half day for the local Elementary school, and the record this change, you will need to create a new bell time using the "School Operation Creation" window.

#### Here's How:

1. In the Action Bar, click on Schools under Data Management.

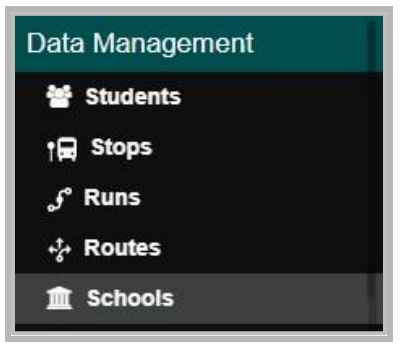

2. Search for the school in the Search Tray.

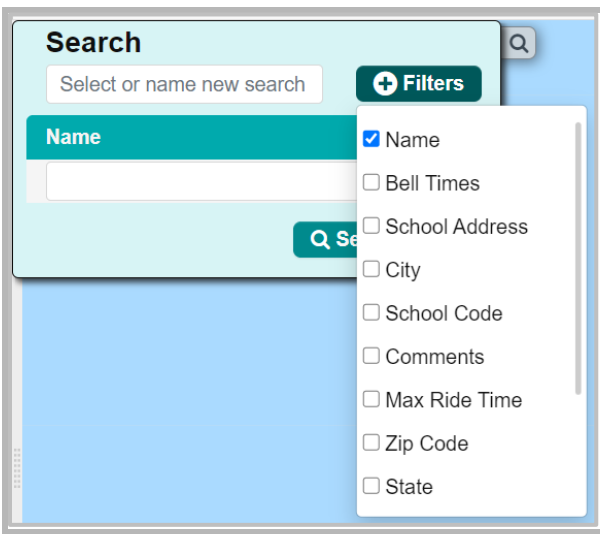

#### **3.** Select the school within the Data Panel.

| School | . ≡ Name       | ≡ Programs | Grades     |
|--------|----------------|------------|------------|
| 01     | ADDAMS         | DFLT, EC   | 01, 02, 03 |
| 02     | BLACK HAWK     | BD, EO,    | 04, 01, 02 |
| 03     | HARVARD F      |            | 02, 03     |
| 04     | BUTLER         |            | KH, 0      |
| 05     | LEE            |            | KF, sa     |
| 06     | DUBOIS         |            | 02, 03     |
| 07     | ENOS           |            | 01, 0      |
| 08     | FAIRVIEW       |            | 02, 03     |
| 09     | JEFFERSON      |            | 07, 06     |
| 101    | 6TH STREE      |            | PK, 0      |
| 102    | ELC SPEEC      |            |            |
| 103    | ELC EC         |            |            |
| 104    | HOPE ALT       |            | 12, 01     |
| 105    | JDC            |            |            |
| 106    | LAWRENCE       |            |            |
| 107    | HOPE VOCT      |            |            |
| 11     | HAZEL DELI     |            | 03, 04     |
| 12     | ILES GIFTEI    |            | 07, 08     |
| 13     | LAKETOWN       | JELU, U    | oo, 01, 02 |
| 15     | LINCOLN MAGNET | DFLT, LA   | 06, 07, 08 |

4. Navigate to the School Operations card within the Workspace Panel, and select "Add New".

| ≡            |               |              | School Oper   | ations           |              |              |          | -  |
|--------------|---------------|--------------|---------------|------------------|--------------|--------------|----------|----|
|              | (III C        | Columns      | Export 🛛 🖓 E  | dit Hazard/Max D | ist 🛛 🖓 Clon | e 🗧 🗖 Delete | + Add No | ew |
| In Bell Time | In Early Time | In Late Time | Out Bell Time | Out Early Ti     | Out Late Tim | e Frequency  | Grade    |    |
| 5:00 AM      | 4:45 AM       | 4:50 AM      | 3:00 PM       | 3:05 PM          | 3:15 PM      | AS           | 02       |    |
| 5:00 AM      | 4:45 AM       | 4:50 AM      | 3:00 PM       | 3:05 PM          | 3:15 PM      | AS           | 03       |    |
| 5:00 AM      | 4:45 AM       | 4:50 AM      | 3:00 PM       | 3:05 PM          | 3:15 PM      | AS           | 04       |    |
| 8:50 AM      | 8:30 AM       | 8:40 AM      | 2:35 PM       | 3:41 PM          | 3:45 PM      | MTUF         | 01       |    |

Selecting "Add New" will populate the "School Operation Creation" window for the selected school. In this window the user will create a new Bell Time and associate the affected grades and programs.

|   |        |                | Schoo        | ol Operatio       | o <mark>n Creat</mark> i | ion - Hut        | bard              |                         |             |              |         |          |           | ×  |
|---|--------|----------------|--------------|-------------------|--------------------------|------------------|-------------------|-------------------------|-------------|--------------|---------|----------|-----------|----|
|   | In B   | ell Time       | In Early     | y Time            | In Late                  | e Time           | Out B             | ell Time                | Out         | Early Ti     | me      | Out La   | ite Time  | 9  |
| а | *      | ~              | *            | *                 | ~                        | *                | ~                 | *                       | *           | ~            |         | •        | ~         |    |
|   | 80     | : 45 <b>AM</b> | 08 :         | 35 <b>AM</b>      | 08 :                     | 40 <b>AN</b>     | 1 12 :            | 35 <b>PM</b>            | 12          | : 40         | PM      | 12 :     | 45        | РМ |
|   | *      | *              | *            | *                 | *                        | *                | *                 | *                       | *           | *            |         | *        | *         |    |
|   | S      | School Grades  | b            | Frequency         | MON                      | TUE 🔳 WE         | D THU SC          | □ FRI □ SAT             | SUN         | Ь            | Pr      | ograms S | elected   |    |
| C | ode    | Description    |              | Code              | Desc                     | ription          | Code              | Descriptio              | n           |              | Code    | De       | scription |    |
| ŀ | G      | KG             |              | 01                | 01                       |                  | DFLT              | Default                 |             |              | EARL    | E        | arly Out  |    |
| F | РК     | PK             |              | 02                | 02                       |                  | AM                | AM – Mor                | ning        |              |         |          |           |    |
| 1 | 3      | 13             |              | 03                | 03                       |                  | PM                | PM – Afte               | rnoon       |              |         |          |           |    |
|   |        |                |              | 04                | 04                       |                  | SYN               | SYN                     |             |              |         |          |           |    |
|   |        |                |              | 05                | 05                       |                  | SPED              | SPED                    |             |              |         |          |           |    |
|   |        |                |              | 06                | 06                       |                  | ELDL              | ELL/DL                  |             |              |         |          |           |    |
|   |        |                |              | 07                | 07                       |                  | ADD               | New prog                | ram         |              |         |          |           |    |
|   |        |                |              | 08                | 08                       |                  | JS                | Jesse Pro               | gram f      |              |         |          |           |    |
|   |        |                |              | 09                | 09                       |                  | ADD               | test                    |             |              |         |          |           |    |
|   |        |                |              | 10                | 10                       |                  | BE                | Bailey Pro              | gram        |              |         |          |           |    |
|   |        |                |              | 11                | 11                       |                  |                   |                         |             |              |         |          |           |    |
|   |        |                |              | 12                | 12                       |                  |                   |                         |             |              |         |          |           |    |
|   |        |                |              |                   |                          |                  |                   |                         |             |              |         |          |           |    |
| - |        |                | •            | 4                 |                          | •                |                   |                         | •           |              | 4       |          |           | •  |
|   |        |                |              |                   |                          |                  |                   |                         |             |              |         |          |           |    |
|   |        |                |              | Hazard Type       |                          |                  | Max Distanc       | е                       |             |              |         |          |           |    |
|   |        |                | е            | 0                 |                          | ~                | 1001              |                         |             |              |         |          |           |    |
|   |        |                |              |                   |                          |                  |                   |                         |             |              |         |          |           |    |
|   |        | ľ              | vote that mo | difying hazard or | max distance fo          | r a school opera | ation will change | it for all the frequend | cies of the | at school op | eration |          |           |    |
| ( | Cancel |                |              |                   |                          |                  |                   |                         |             |              |         |          | 🖹 Sa      | ve |

a.) Create Bell Time: Using the arrows or by typing directly into the spaces, create your new bell time. Be aware if the early or late bell times are not correct based on the anchor bell time (In Bell Time / Out Bell Time) the system will provide you with a timeline warning until it is corrected.

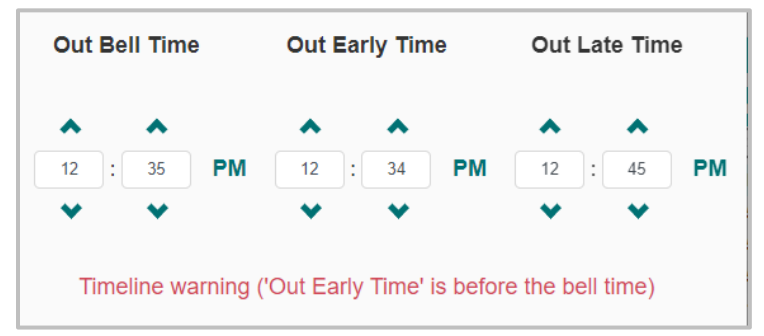

#### **b.) Select Frequency**

c.) Select Grades: Select the appropriate grades within the "School Grades" list, and use the

14

**Education Logistics, Inc.** Confidential Information. Do not communicate, disclose, or make available all or any part of this document without permission.

top arrow to move them into the "Grades Selected" list.

- **d.)** Select School Program: If a program is missing within the School Program list, reach out to your SLM to walk you through adding a new program to your site data.
- e.) Set Hazard Type and Max Distance: Modifying the hazard or max distance for a school operation will change it for all the frequencies of that school operation.
  - Once you are satisfied with your changes in the School Operations window, save and the new Bell Time will populate within the School Operations card.

|              |               |              | Sch           | nool Operatio | ons           |              |         |          | C 🗸       |
|--------------|---------------|--------------|---------------|---------------|---------------|--------------|---------|----------|-----------|
|              |               |              | Column        | s 🛃 📥 Export  | 🖉 Edit Haza   | ard/Max Dist | Clone 🗠 | - Delete | + Add New |
| In Bell Time | In Early Time | In Late Time | Out Bell Time | Out Early Ti  | Out Late Time | Frequency    | Grade   | Program  | Hazard    |
| 5:00 AM      | 4:45 AM       | 4:50 AM      | 3:00 PM       | 3:05 PM       | 3:15 PM       | AS           | 03      | ELDL     | 2         |
| 5:00 AM      | 4:45 AM       | 4:50 AM      | 3:00 PM       | 3:05 PM       | 3:15 PM       | AS           | 04      | ELDL     | 2         |
| 5:00 AM      | 4:45 AM       | 4:50 AM      | 3:00 PM       | 3:05 PM       | 3:15 PM       | AS           | 01      | SYN      | 2         |
| 8:45 AM      | 8:35 AM       | 8:40 AM      | 12:35 PM      | 12:34 PM      | 12:45 PM      | W            | 01      | EARL     | 0         |
| 8:45 AM      | 8:35 AM       | 8:40 AM      | 12:35 PM      | 12:34 PM      | 12:45 PM      | W            | 02      | EARL     | 0         |

### Edit Hazard and Max Distance

#### Here's How:

1. In the Action Bar, click on Schools under Data Management.

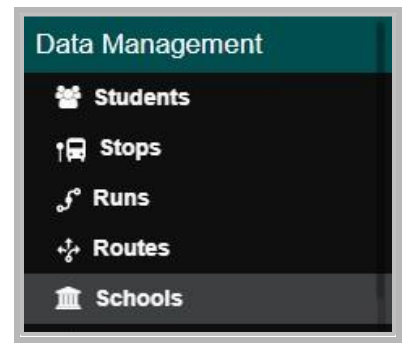

2. Search for the school in the Search Tray.

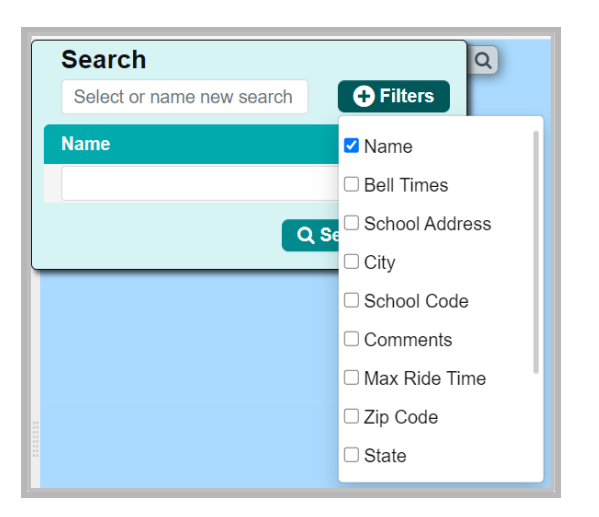

3. Select the school within the Data Panel.

| 12 Resu | ilts   |      | « | < | 1 | > | >> |        |   |
|---------|--------|------|---|---|---|---|----|--------|---|
| School  | Code ≡ | Name |   |   |   |   |    | ≡ City | ≡ |
| 103     |        |      |   |   |   |   |    | Kuna   |   |
| 105     |        |      |   |   |   |   |    | Kuna   |   |
| 106     |        |      |   |   |   |   |    | Kuna   |   |
| 107     |        |      |   |   |   |   |    | Kuna   |   |
| 108     |        |      |   |   |   |   |    | Kuna   |   |
| 109     |        |      |   |   |   |   |    | Meri   |   |
| 202     |        |      |   |   |   |   |    | Kuna   |   |
| 203     |        |      |   |   |   |   |    | Kuna   |   |
| 224     |        |      |   |   |   |   |    | Kuna   |   |
| 401     |        |      |   |   |   |   |    | Meri   |   |
| 402     |        |      |   |   |   |   |    | Kuna   |   |
| 492     |        |      |   |   |   |   |    | Kuna   |   |

**4.** Navigate to the School Operations card within the Workspace Panel, and select the Bell Time that you would like to adjust the Max Walk Distance or Hazard Type.

| =     |              |               |              | School        | Operation | s             |                |        | 🖍 🖸              |    |
|-------|--------------|---------------|--------------|---------------|-----------|---------------|----------------|--------|------------------|----|
|       |              |               |              | Columns       | 🛓 Export  | C Edit Hazaro | d/Max Dist 🛛 🖗 | Clone  | Delete + Add New | J  |
| 🗌 ïme | In Late Time | Out Bell Time | Out Early Ti | Out Late Time | Frequency | Grade         | Program        | Hazard | Max Dist         |    |
|       | 8:40 AM      | 12:35 PM      | 12:34 PM     | 12:45 PM      | W         | 02            | EARL           | 0      | 1001 ft.         | F. |
|       | 8:40 AM      | 2:35 PM       | 3:41 PM      | 3:45 PM       | MTUF      | 02            | DFLT           | 0      | 1001 ft.         |    |
|       | 8:40 AM      | 1:35 PM       | 1:41 PM      | 1:45 PM       | W         | 02            | DFLT           | 0      | 1001 ft.         |    |
|       | 8:40 AM      | 12:35 PM      | 12:34 PM     | 12:45 PM      | W         | 03            | EARL           | 0      | 1001 ft.         |    |
|       | 8:40 AM      | 2:35 PM       | 3:41 PM      | 3:45 PM       | MTUF      | 03            | DFLT           | 1      | 5280 ft.         |    |
|       | 8:40 AM      | 1:35 PM       | 1:41 PM      | 1:45 PM       | W         | 03            | DFLT           | 1      | 5280 ft.         |    |
|       | 8:40 AM      | 12:35 PM      | 12:34 PM     | 12:45 PM      | W         | 04            | EARL           | 1      | 1010 ft.         |    |

Education Logistics, Inc. Confidential Information. Do not communicate, disclose, or make available all or any part of this document without permission.

• Following the selection of the Bell Time, select the "Edit Hazard/Max Dist" tool within the School Operations card to populate the "Edit Hazard" window.

| ≡ |             | S        | chool Operations       |       |          | 🖸 🔨       |
|---|-------------|----------|------------------------|-------|----------|-----------|
|   | III Columns | 📥 Export | 🕲 Edit Hazard/Max Dist | Clone | - Delete | + Add New |

• Once you have made the appropriate changes to the fields select "Save".

| Edit Hazard 🛛 🗙                                                                  |                                                             |  |  |  |  |  |  |  |  |
|----------------------------------------------------------------------------------|-------------------------------------------------------------|--|--|--|--|--|--|--|--|
| Hazard Type                                                                      | Max Distance                                                |  |  |  |  |  |  |  |  |
| 2 🗸                                                                              | 1001                                                        |  |  |  |  |  |  |  |  |
| Note that modifying hazard<br>operation will change it for a<br>school operation | or max distance for a school<br>all the frequencies of that |  |  |  |  |  |  |  |  |
| Cancel                                                                           | 🖺 Save                                                      |  |  |  |  |  |  |  |  |

| <ul> <li>Those changes will be reflected within the School Operations card.</li> </ul> |
|----------------------------------------------------------------------------------------|
|----------------------------------------------------------------------------------------|

| 8:30 AM   | 8:40 AM | 1:35 PM  | 1:41 PM  | 1:45 PM  | W | 03 | DFLT | 1 | 5280 ft. |  |
|-----------|---------|----------|----------|----------|---|----|------|---|----------|--|
| 2 8:35 AM | 8:40 AM | 12:35 PM | 12:34 PM | 12:45 PM | W | 04 | EARL | 2 | 1001 ft. |  |

### Shift Bell Time

You district has decided to move the school start and end time 10 minutes later then the previous years bell times. To adjust the School Bell Times, the user will user the Bell Time Shift feature to adjust all Bell Times associated with the DFLT program.

#### Here's How:

**1.** Within the School Operations Card, by selecting directing on a bell time, the Shift Bell Times window will open.

|                |         |             |          | Shift             | Bell Time | )      |          |         | ×                     |
|----------------|---------|-------------|----------|-------------------|-----------|--------|----------|---------|-----------------------|
| Minimum Offset | 5m      | Minute -    | Minute + |                   |           |        | 🗌 do CS  | 🗌 do So | OPS                   |
| School         | Туре    | Clear Locks | Bell     | Offset            | Earliest  | Offset | Latest   | Offset  | Cluster               |
| 103            | ARRIVAL |             | 5:00 AM  |                   | 4:45 AM   |        | 4:50 AM  |         | test and hubbard      |
| 103            | ARRIVAL |             | 8:50 AM  |                   | 8:30 AM   |        | 8:40 AM  |         | 103, 107 - AM,106,    |
| 103            | DEPART  |             | 10:40 AM |                   | 10:46 AM  |        | 10:50 AM |         |                       |
| 103            | ARRIVAL |             | 12:50 PM |                   | 12:40 PM  |        | 12:47 PM |         |                       |
| 103            | DEPART  |             | 1:35 PM  |                   | 1:41 PM   |        | 1:45 PM  |         | 103, 107 - PM - WE    |
| 103            | DEPART  |             | 2:35 PM  |                   | 3:41 PM   |        | 3:45 PM  |         | 106, 107, 103 - PM,   |
| 103            | DEPART  |             | 3:00 PM  |                   | 3:05 PM   |        | 3:15 PM  |         |                       |
| 105            | ARRIVAL |             | 9:05 AM  |                   | 8:33 AM   |        | 8:43 AM  |         | Cluster q, Jesse      |
| 105            | DEPART  |             | 1:31 PM  |                   | 1:41 PM   |        | 1:45 PM  |         |                       |
| 105            | DEPART  |             | 3:42 PM  |                   | 3:45 PM   |        | 3:45 PM  |         |                       |
| 106            | ARRIVAL |             | 8:50 AM  |                   | 8:30 AM   |        | 8:40 AM  |         | 106, 107, 103 - AM, 🖕 |
| 4              |         |             |          |                   |           |        |          |         | •                     |
| Bell – E       | Bell 🕇  |             | Earlies  | t <del>–</del> Ea | rliest +  |        | Latest - | Lates   | t <b>+</b>            |
| Cancel         |         |             |          |                   |           |        |          |         | ✓ Proceed             |

2. Select your school bell time in the window.

|                                          |         |             |          | Shift  | Bell Time | )      |          |         | :                  | *        |
|------------------------------------------|---------|-------------|----------|--------|-----------|--------|----------|---------|--------------------|----------|
| Minimum Offset                           | 5m      | Minute -    | Minute + |        |           |        | 🗌 do CS  | 🔳 do SO | PS                 |          |
| School                                   | Туре    | Clear Locks | Bell     | Offset | Earliest  | Offset | Latest   | Offset  | Cluster            |          |
| 103                                      | ARRIVAL |             | 5:00 AM  |        | 4:45 AM   |        | 4:50 AM  |         | test and hubbard   | <u> </u> |
| 103                                      | ARRIVAL |             | 8:50 AM  |        | 8:30 AM   |        | 8:40 AM  |         | 103, 107 - AM,106  |          |
| 103                                      | DEPART  |             | 10:40 AM |        | 10:46 AM  |        | 10:50 AM |         |                    |          |
| 103                                      | ARRIVAL |             | 12:50 PM |        | 12:40 PM  |        | 12:47 PM |         |                    |          |
| 103                                      | DEPART  |             | 1:35 PM  |        | 1:41 PM   |        | 1:45 PM  |         | 103, 107 - PM - W  | E        |
| 103                                      | DEPART  |             | 2:35 PM  |        | 3:41 PM   |        | 3:45 PM  |         | 106, 107, 103 - PN | 4,       |
| 103                                      | DEPART  |             | 3:00 PM  |        | 3:05 PM   |        | 3:15 PM  |         |                    |          |
| 105                                      | ARRIVAL |             | 9:05 AM  |        | 8:33 AM   |        | 8:43 AM  |         | Cluster q, Jesse   |          |
| 105                                      | DEPART  |             | 1:31 PM  |        | 1:41 PM   |        | 1:45 PM  |         |                    |          |
| 105                                      | DEPART  |             | 3:42 PM  |        | 3:45 PM   |        | 3:45 PM  |         |                    |          |
| 106                                      | ARRIVAL |             | 8:50 AM  |        | 8:30 AM   |        | 8:40 AM  |         | 106, 107, 103 - AN | l, 🖕 👘   |
| •                                        |         |             |          |        |           |        |          |         | •                  |          |
| 2 Bell Time(s) selected                  |         |             |          |        |           |        |          |         |                    |          |
| Bell - Bell + Latest - Latest + Latest + |         |             |          |        | +         |        |          |         |                    |          |
| Cancel                                   |         |             |          |        |           |        |          |         | ✓ Proceed          | 3        |

• Over on the right there are options to do CS (Cluster Schools) or do SOPS (School Operation Pairs).

| 🗌 do CS 🔳 do SOPS |
|-------------------|
|-------------------|

- Do CS = when selected, it will select the associated cluster.
- Do SOPS = when selected, it will select the associated pair.

- Selecting either option, enables all clustered, or associated bell times to be adjusted simultaneously.
- **3.** Set the "Minimum Offset"—how many minutes you would like to adjust the bell times by, at a time—by either typing in the offset time, or using the minute tools to adjust the increment.

| Minimum Offset 5m Minute - Minute + | Minimum Offset | 5m | Minute - | Minute + |
|-------------------------------------|----------------|----|----------|----------|
|-------------------------------------|----------------|----|----------|----------|

**4.** Use the Bell Time tools at the bottom of the window to adjust the anchor Bell Time, Earliest, and Latest times.

|                |         |             |            | Shift     | Bell Time | )      |          |                | ×                   |   |
|----------------|---------|-------------|------------|-----------|-----------|--------|----------|----------------|---------------------|---|
| Minimum Offset | 5m      | Minute -    | Minute +   |           |           |        | 🗌 do CS  | 🔳 do S         | OPS                 |   |
| School         | Туре    | Clear Locks | Bell       | Offset    | Earliest  | Offset | Latest   | Offset         | Cluster             |   |
| 103            | ARRIVAL |             | 5:10 AM    | 10m       | 4:50 AM   | 5m     | 4:55 AM  | <b>&gt;</b> 5m | test and hubbard    |   |
| 103            | ARRIVAL |             | 8:50 AM    |           | 8:30 AM   |        | 8:40 AM  |                | 103, 107 - AM,106,  |   |
| 103            | DEPART  |             | 10:40 AM   |           | 10:46 AM  |        | 10:50 AM |                |                     |   |
| 103            | ARRIVAL |             | 12:50 PM   |           | 12:40 PM  |        | 12:47 PM |                |                     | 1 |
| 103            | DEPART  |             | 1:35 PM    |           | 1:41 PM   |        | 1:45 PM  |                | 103, 107 - PM - WE  |   |
| 103            | DEPART  |             | 2:35 PM    |           | 3:41 PM   |        | 3.40 P.M |                | 106, 107, 103 - PM, |   |
| 103            | DEPART  |             | 3:10 PM    | 10m       | 3:10 PM   | 5m     | 3:20 PM  | 5m             | >                   |   |
| 105            | ARRIVAL |             | 9:05 AM    |           | 0:00 AM   |        | 0.45 AM  |                | Cluster q, Jesse    |   |
| 105            | DEPART  |             | 1:31 PM    |           | 1:41 PM   |        | 1:45 PM  |                |                     |   |
| 105            | DEPART  |             | 3:42 PM    |           | 3:45 PM   |        | 3:45 PM  |                |                     |   |
| 106            | ARRIVAL |             | 8:50 AM    |           | 8:30 AM   |        | 8:40 AM  |                | 106, 107, 103 - AM, | , |
| 4              |         |             |            |           |           |        |          |                | ► F                 |   |
|                |         |             | 2 Bell Tim | e(s) sele | cted      |        |          |                |                     |   |
| Bell – E       | Bell +  |             | Earlies    | st — Ea   | rliest +  |        | Latest - | - Lates        | t <b>+</b>          |   |
| Cancel         |         |             |            |           |           |        |          |                | ✓ Proceed           |   |

5. Select the Proceed button when the Bell Times have been shifted to the user's satisfaction.

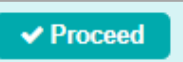

 All associated stops will be updated to accommodate the changes and retain their original proportions.

### Create an Alternate Drop-off Location

You were tasked with creating an alternate SPED drop-off location since the only wheelchairaccessible ramp is near the school gymnasium. This alternate drop-off location can be set up within the School Premises card in the Schools in DM module. Once created, it will allow drivers to drop off SPED students at a different location than general education students.

**1.** Search for the school.

| = 🌍 F                    | Routing » Data Ma                      | anagemer                                                                                                    | nt »     | Schools |              |
|--------------------------|----------------------------------------|----------------------------------------------------------------------------------------------------|----------|---------|--------------|
| Search<br>Select or name | e new search                           | Filters                                                                                                    | Q<br>age | Q (185  | 29<br>Harris |
| Name<br>Traditional      | Elementary School                      | <ul> <li>★</li> <li>★</li></ul> |          | d FF    |              |
| PRE                      | wata ner wiaale Schoo<br>The Preschool |                                                                                                    | 4        | 1       | Mint         |
| PRM                      | Premises Elementary S                  | chool                                                                                                    |          | SIT     | Matthews     |

2. Select the school within the Data Panel.

| 🗏 🜍 R       | outing » Data M        | lanagement » | Schools   |
|-------------|------------------------|--------------|-----------|
| Q           | Columns                | + Add New    |           |
| 1 Result    | < 1 > »                | 1 Page       | 9         |
| School Code | ≡ Name <del>▼</del>    | $\equiv 0$   |           |
| TRD         | Traditional Elementary | School       | d         |
|             |                        |              | Charlotte |
|             |                        |              | XX        |
|             |                        |              | A AX      |
|             |                        |              | reville   |

3. Navigate into the School Premises card.

|    |      | Schoo       | I Premises                 | <u>^ ک</u> |
|----|------|-------------|----------------------------|------------|
|    |      | III Columns | Export A Segments — Delete | + Add New  |
| ID | Туре | Address     | Description                |            |
|    |      |             |                            |            |
|    |      |             |                            |            |

4. Select "Add New", and within the window add the location details.

| Location                                | ×      |  |  |  |  |
|-----------------------------------------|--------|--|--|--|--|
| ID *                                    | Type * |  |  |  |  |
| SPED DROP-OFF DROPOF                    |        |  |  |  |  |
| Address *                               |        |  |  |  |  |
| 3101 ANTIOCH CHURCH                     |        |  |  |  |  |
| This value is mandatory.<br>Description |        |  |  |  |  |
| Drop-off near gymnasium.                |        |  |  |  |  |
| Cancel                                  |        |  |  |  |  |

**5.** If you do not know the entirety of the location's address, add in the information you know, before selecting the point icon within the "Address" field to jump into the Pick-a-Location window.

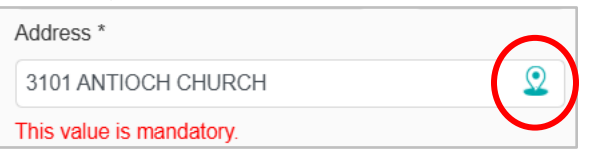

| N             |
|---------------|
| oogle         |
|               |
| nual Override |
| de Sour       |
|               |
| Poin          |
| Poin          |
|               |
| •             |
|               |
|               |
|               |
|               |
|               |
| × Exit        |
|               |

**6.** Within the Pick-a-Location window, select the location from the available options, or use the map to locate it manually.

|                                   | l                                            | Pick A Lo           | ocation        |                                               |                   |          |                   |  |
|-----------------------------------|----------------------------------------------|---------------------|----------------|-----------------------------------------------|-------------------|----------|-------------------|--|
|                                   | ADDRESS                                      |                     |                | INTERSECTION                                  |                   |          |                   |  |
|                                   | Partial Match Options:                       |                     |                | Point Data                                    |                   |          | Google            |  |
| 20                                | Input Addres                                 | ss                  |                |                                               |                   |          |                   |  |
| •                                 | 3101 ANTI0                                   | 3101 ANTIOCH CHURCH |                |                                               | 🗘 Syste           | m Assist | 🗘 Manual Override |  |
|                                   | Number                                       | Prefix              | Name           | Туре                                          | Suffix            | Zipcode  | Source            |  |
| Θ                                 | 3101                                         |                     | ANTIOCH CHURCH | RD                                            |                   |          |                   |  |
| Antioch<br>Elementary Shool       | 3101                                         |                     | ANTIOCH CHURCH | RD                                            |                   |          | Point Data        |  |
|                                   |                                              |                     |                |                                               |                   |          |                   |  |
|                                   |                                              |                     |                |                                               |                   |          |                   |  |
| +                                 | Location wil                                 | l be retur          | med as         |                                               | se Input Ad       | dress    |                   |  |
|                                   | 3101 Antioc                                  | ch Church           | Rd             |                                               |                   |          |                   |  |
| Forbieth                          | Origin Lat: 35.0                             | 058395              |                | Origin Ln                                     | g: <b>-80.723</b> | 066      |                   |  |
|                                   | Projected Lat: 35.058345<br>Google Stop Lat: |                     |                | Projected Lng: -80.723167<br>Google Stop Lng: |                   |          |                   |  |
| Google Map data 2005 Google Terms | Change In                                    | put 🗈               | Save           |                                               |                   |          | × Exit            |  |

**Note:** The bus will route to the point location displayed on the map, in the case of a drop-off location, you want to ensure the point is located at the exact access point you would like the students to be dropped-off at.

**7.** In the map tools, toggle on the "Hybrid" display to better identify where the drop-off location should be at the school.

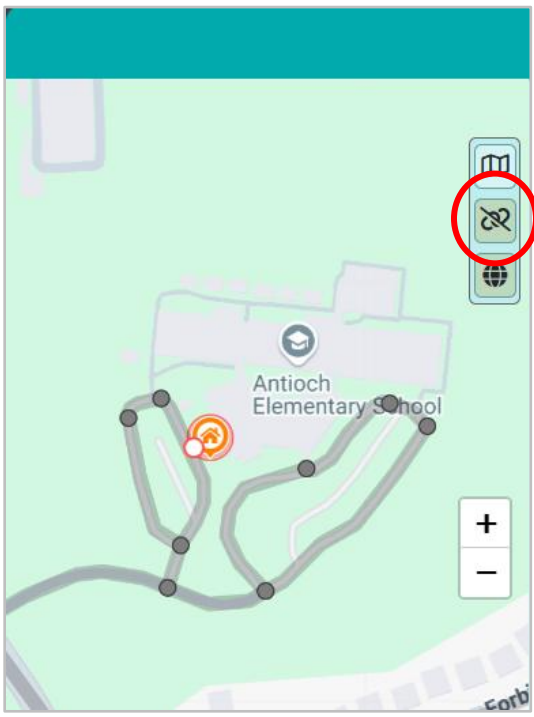

8. Select the "Manual Override" tool.

|                              | Pic              | k A Loca   | tion           |               |                     |            |         |
|------------------------------|------------------|------------|----------------|---------------|---------------------|------------|---------|
| E BARANA                     | ADDRESS          |            |                | INTERSECTION  |                     |            |         |
|                              | Partial Matcl    | n Options  | s: (           | Point Data    | а                   | Google     |         |
| 0                            | Input Addres     | ss         |                |               |                     |            |         |
|                              | 3101 ANTI0       | ОСН СНИ    | IRCH           | 🗘 Syste       | m Assis             | 🗘 Manual O | verride |
|                              | Number           | Prefix     | Name           | Туре          | Suffix              | Zipcode    | Sou     |
| Antioch<br>Elementary School | 3101             |            | ANTIOCH CHURCH | H RD          |                     |            |         |
|                              | 3101             |            | ANTIOCH CHURCH | RD            |                     |            | Poi     |
| +                            |                  |            |                |               |                     |            |         |
|                              |                  |            |                |               |                     |            |         |
|                              |                  |            |                |               |                     |            | •       |
|                              | Location wil     | l be retur | ned as         | 📃 Use I       | nput Addre          | ISS        |         |
|                              | 3101 Antioc      | ch Church  | Rd             |               |                     |            |         |
|                              | Origin Lat: 35.0 | 058395     |                | Origin Lng: • | 80.72306            | 6          |         |
|                              | Projected Lat:   | 35.058345  |                | Projected Lr  | ng: <b>-80.72</b> ; | 3167       |         |
|                              | Google Stop Li   | at.        | _              | Google Stop   | LIIY.               | _          |         |
| Google                       | Change In        | put 🕄      | Save           |               |                     | ×          | Exit    |

**9.** Place the point at the location on the map where students will be dropped-off. In this case it will be near the gymnasium entrance.

| Pick A Location         |                                                                     |                                                             |  |  |  |  |
|-------------------------|---------------------------------------------------------------------|-------------------------------------------------------------|--|--|--|--|
|                         | ADDRESS                                                             | INTERSECTION                                                |  |  |  |  |
| 9 1 1 0                 | Partial Match Options:                                              | Point Data Google                                           |  |  |  |  |
| tloch<br>mentary School | 3101 ANTIOCH CHURCH                                                 | 🗘 🕀 System Assist 🗘 🅀 Manual Override                       |  |  |  |  |
|                         | Number Prefix Name                                                  | Type Suffix Zipcode Sou                                     |  |  |  |  |
| +                       | No I                                                                | Data                                                        |  |  |  |  |
|                         | Location will be returned as                                        | Use Input Address                                           |  |  |  |  |
|                         | Origin Lat:<br>Projected Lat:<br>Google Stop Lat:<br>C Change Input | Origin Lng:<br>Projected Lng:<br>Google Stop Lng:<br>X Exit |  |  |  |  |

**10.** Once placed, the user will see the point on the map. Adjust the "Location will be returned as" field to reflect the drop-off locations placement.

| Pick A Location |                  |            |                   |              |            |             |         |
|-----------------|------------------|------------|-------------------|--------------|------------|-------------|---------|
| and the second  | ADDRESS          |            | SS                | INTERSECTION |            |             |         |
|                 | Partial Match    | n Options  |                   | Point Data   | a          | Google      |         |
|                 | Input Addres     | s          |                   |              |            | 2           |         |
|                 | 3101 ANTI0       | DCH CHU    | RCH               | 🗘 Syste      | m Assist   | 🗘 Manual Ov | verride |
|                 | Number           | Prefix     | Name              | Туре         | Suffix     | Zipcode     | Sou     |
|                 | 3101             |            | ANTIOCH CHURC     | н            |            | I           |         |
| Antioch         | 3101             |            | ANTIOCH CHURCH    | Ч            |            |             | Ma      |
|                 |                  |            |                   |              |            |             |         |
|                 | •                |            |                   |              |            |             | Þ       |
| A A Starting of | Location will    | l be retur | ned as            | 🔲 Use I      | nput Addre | ISS         |         |
|                 | SPED Drop        | -off near  | gymnasium @ Tradi | tional Eleme | entary     |             |         |
|                 | Origin Lat: 35.0 | )58572     |                   | Origin Lng:  | 80.72209   | 1           |         |
|                 | Google Stop La   | at:        |                   | Google Stop  | ) Lng:     | 2004        |         |
| Google          | C Change In      | put 🗈      | Save              |              |            | ×           | Exit    |

#### 11. Select "Save".

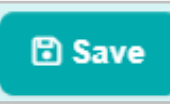

**12.** Select "Create" within the confirmation window to retain the additions made.

| Confirmation                                                                            |  |  |  |
|-----------------------------------------------------------------------------------------|--|--|--|
| Are you sure you want to use "SPED Drop-off<br>near gymnasium @ Traditional Elementary" |  |  |  |
| Cancel Create                                                                           |  |  |  |

**13.** The new location will be reflected in the "Address" field. Select "Save" to finalize the drop-off location.

| ita Management »         | Schools           | Saved Succ | <b>ully</b><br>cessfully |             |
|--------------------------|-------------------|------------|--------------------------|-------------|
| Loca                     | tion              | ations     |                          | C           |
| ID *                     | Type *            |            |                          | ß           |
| SPED DROP-OFF            |                   | es         |                          | ථ           |
| Address *                | Ditor or          | ses        |                          | Ľ           |
| SPED DROP-OFF NEAR       | GYMNASIUM @ TRA 🤦 | egments    | — Delete                 | + Add New   |
| Description              |                   |            |                          | Description |
| Drop-off near gymnasium. |                   |            |                          |             |
|                          | $\frown$          |            |                          |             |
| Cancel                   | Save              |            |                          |             |

**14.** The user will see a confirmation message, and the new location populate within the School Premises card of the Workspace panel.

| nagement » Schools  Operation Successful | ıl            |
|------------------------------------------|---------------|
| School                                   | √ تک          |
| School Operations                        | C ~           |
| Clusters                                 | [] ∨          |
| Eligibility Rules                        | [] ∨          |
| School Premises                          | C ^           |
| III Columns 🛃 Export 👫 Segments — Delete | + Add New     |
| D Type Address                           | Description   |
| SPE DROPOFF SPED DROP-OFF NEAR GYMNA     | Drop-off near |
|                                          |               |

## Change School Location for a Single Run

You've set up an alternate drop-off location for your SPED runs in Athena. The next step is to assign this location to the relevant runs. In the Runs in Data Management module, search for the specific run, and then use the "Change School Location" tool to assign the alternate drop-off location to the selected run.

1. Navigate into the Runs in Data Management module.

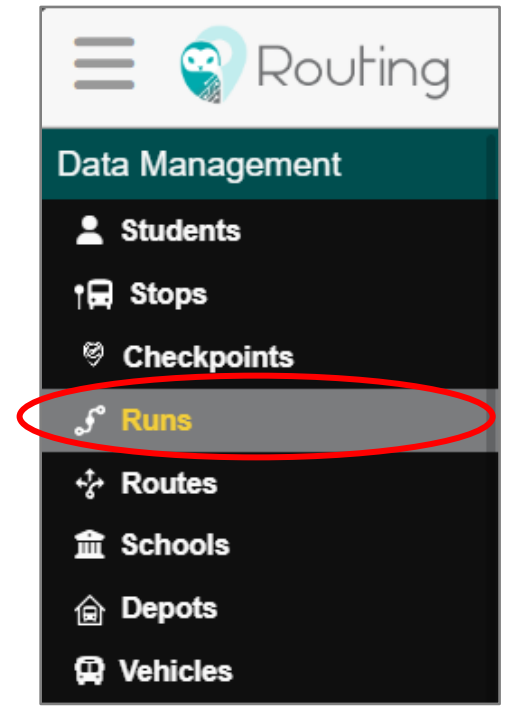

**2.** In the search bar, search by the school.

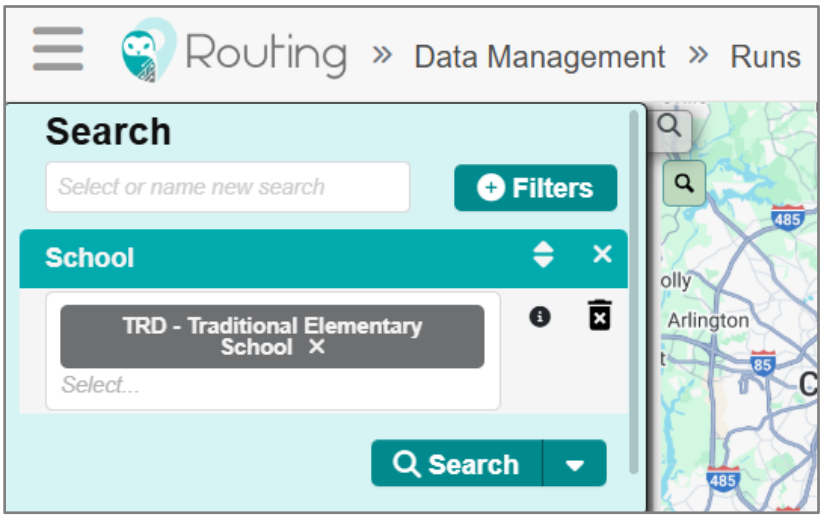

3. Select the appropriate run within the Data Panel.

|            | outing » Data Manage  | ement » Ru | ins |
|------------|-----------------------|------------|-----|
| Q          | Columns               | + Add New  | P   |
| 20 Results | < 1 > »               | 1 Page     | ٩   |
| Run ID     | ≡ Description         | ≡          | 485 |
| TEST1      | Training Run          |            | X   |
| TEST1-R    | REVERSE - Training Ru | un         | X   |
| TRD.01     |                       |            | 85  |
| TRD.01-R   | REVERSE -             |            | P   |
| TRD.02     |                       |            | X   |
| TRD.02-R   | REVERSE -             |            | Y   |
| TRD.03     |                       |            |     |
| TRD.03-R   | REVERSE -             |            | 6E  |
| TRD.04     |                       |            | Piņ |
| TRD.04-R   | REVERSE -             |            | X   |

4. Within the Run card of the Workspace Panel, select the "Change School Location" tool.

| Run               |                      |                           |    |  |
|-------------------|----------------------|---------------------------|----|--|
| ≡ Change Scl      | hool Location 🕞 Copy | Bell Time 🛛 — Delete 🗈 Sa | ve |  |
| Run ID *          | Description          |                           |    |  |
| TEST1             | Training Run         |                           |    |  |
| Comments          |                      |                           |    |  |
| Comments          |                      |                           |    |  |
|                   |                      | 1.                        |    |  |
| To or From School | Status               | Frequency                 |    |  |
| TO_SCHOOL         | STA Static           | MTWUF                     | -  |  |

**5.** In the Change School Location window, double click on the drop-down arrow of the "School Location ID" field.

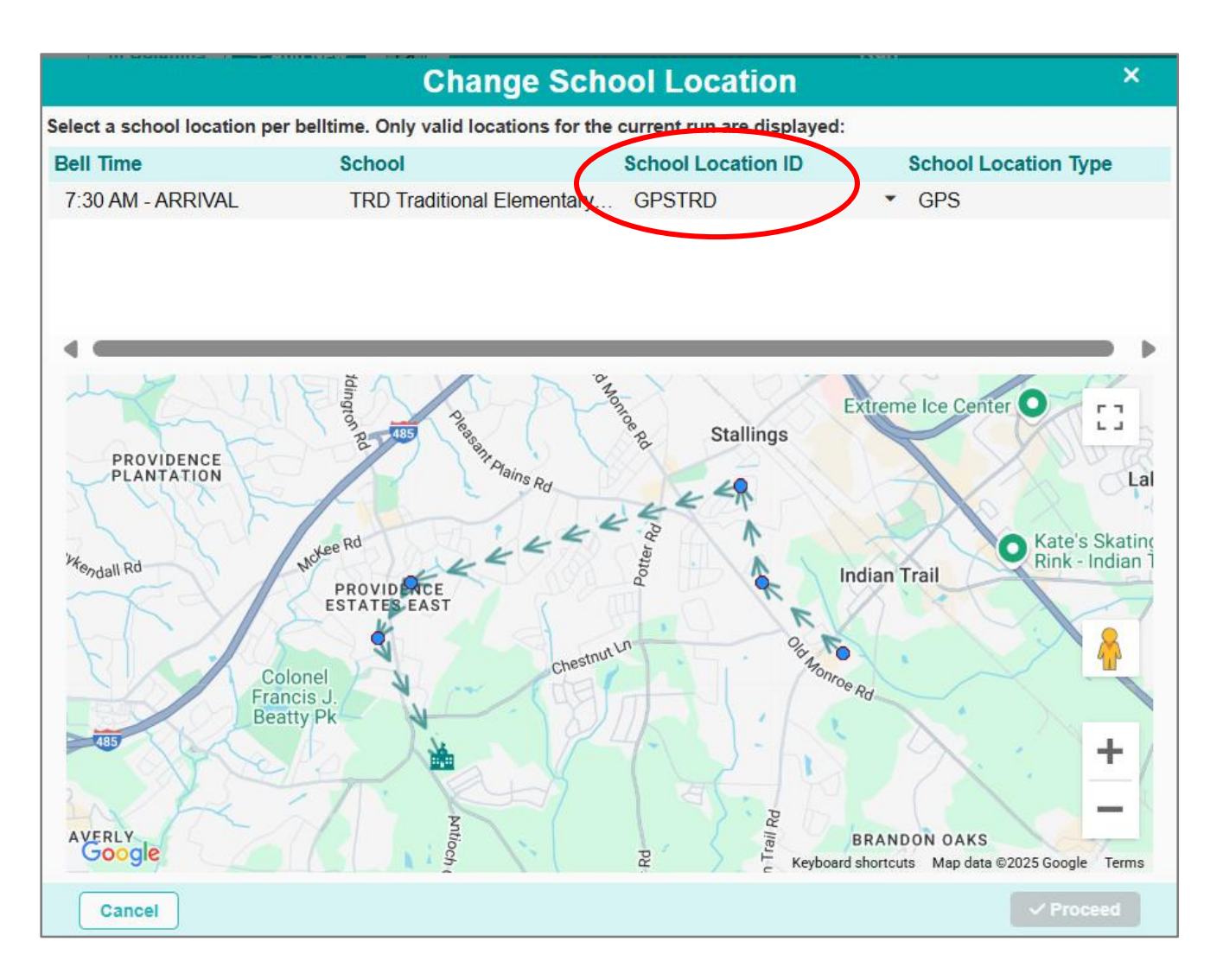

Following the double click, the field will become editable; select the new drop-off location from the drop-down.

| Change School Location      |                                                                                                |                        |    | ×               |      |
|-----------------------------|------------------------------------------------------------------------------------------------|------------------------|----|-----------------|------|
| Select a school location pe | Select a school location per belltime. Only valid locations for the current run are displayed: |                        |    |                 |      |
| Bell Time                   | School                                                                                         | School Location        | ID | School Location | Туре |
| 7:30 AM - ARRIVAL           | TRD Traditional I                                                                              | Elementary GPSTRD      |    | ▼ GPS           |      |
|                             |                                                                                                | GPSTRD<br>SPED DROP-OF | F  |                 |      |

6. Once selected, the drop-off location will update. Select "Proceed" to finalize the changes.

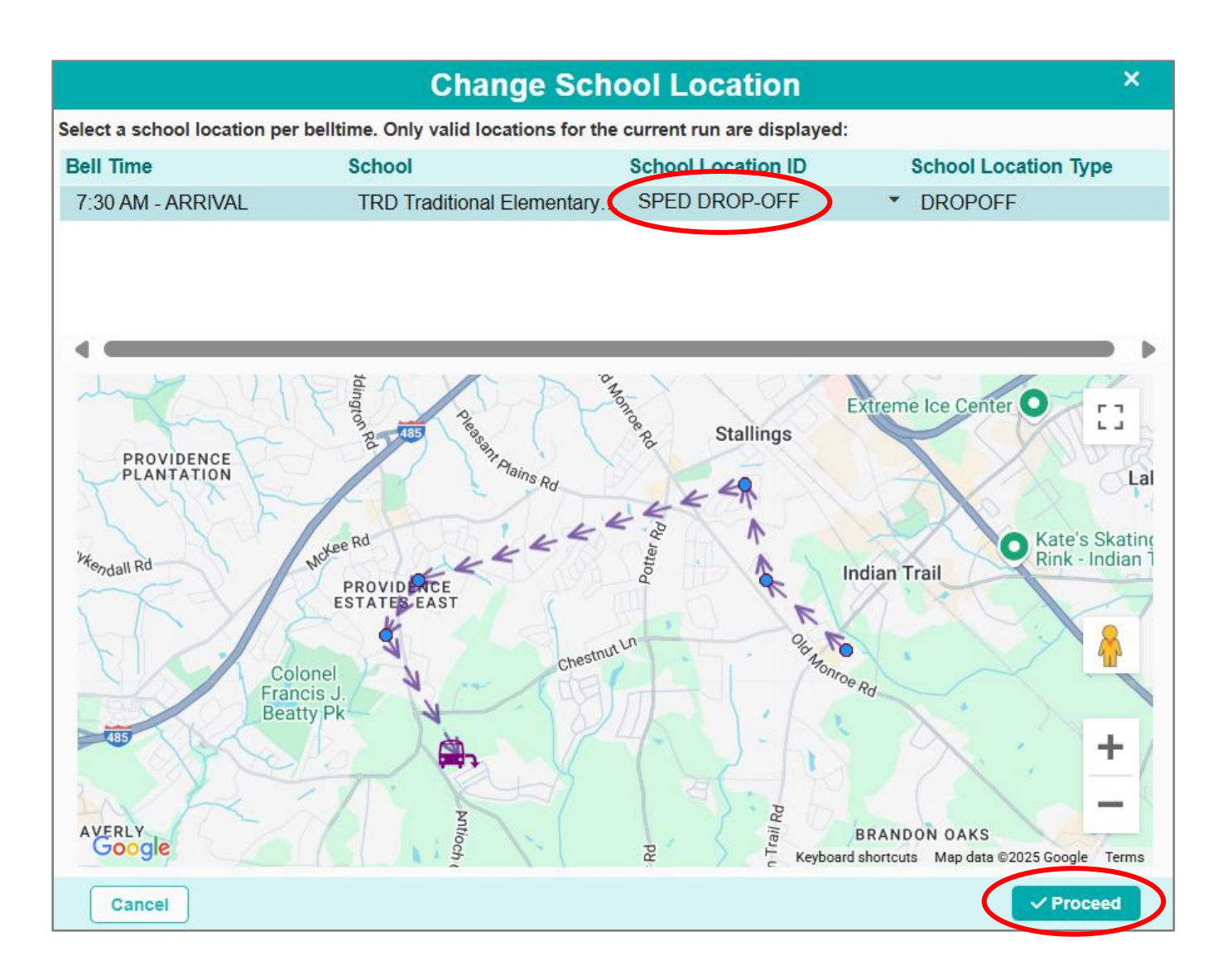

**7.** The user will see the following confirmation window, as well as see the drop-off location updated in the Run card.

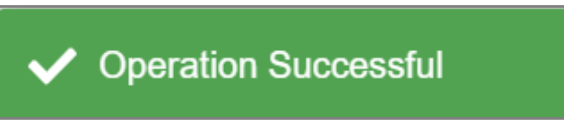

| Run 🖸 🗸              |                        |                             |  |
|----------------------|------------------------|-----------------------------|--|
|                      | hool Location          | Bell Time 🛛 — Delete 🕄 Save |  |
| Run ID *             | Description            |                             |  |
| TEST1                | Training Run           |                             |  |
| Comments             |                        |                             |  |
| Comments             |                        |                             |  |
|                      |                        | <i>li</i>                   |  |
| To or From School    | Status                 | Frequency                   |  |
| TO_SCHOOL            | STA Static             | MTWUF                       |  |
| Max Load             | Load                   | Max Duration                |  |
| 60                   | 9                      | 1h 30m                      |  |
| Bell Time *          |                        |                             |  |
| Bell Time Sch        | iool School Loca       | tion ID School Location T   |  |
| 7:30 AM - ARRIVAL TR | D Traditional SPED DRO | P-OFF DROPOFF               |  |
|                      |                        |                             |  |